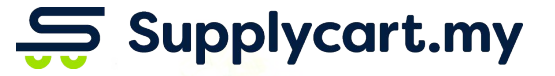

# Managing My Orders

#### ADAM

Analyse . Digitalise . Automate . Manage

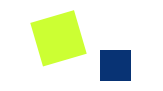

## **View Orders**

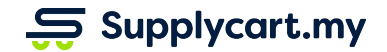

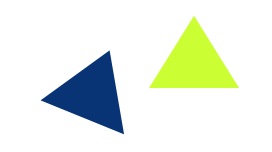

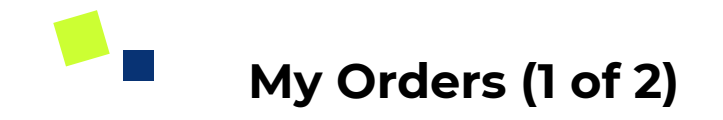

#### Side-menu:

Orders > My Orders

#### Page purpose:

View all orders that have been placed by you

#### Features:

- 1. Order Details
- 2. Delivery Dates

|                                          | Orders : My Orders                               |                                         |                                              |               |              | 0          | ß        | 🖪 Use        |
|------------------------------------------|--------------------------------------------------|-----------------------------------------|----------------------------------------------|---------------|--------------|------------|----------|--------------|
| ) Dashboard<br>Procure ><br>Quotations > | 3     Orders Processing     Order Ready for Ship | • 3 • • • • • • • • • • • • • • • • • • | 4,243.40<br>Total Ordered for the Month (RM) |               |              |            |          | JUL<br>2 0 1 |
| Orders >                                 | My Orders ers                                    |                                         |                                              |               |              |            | Per Page | 30 🗸         |
| Settings >                               | Search by order ID or branch name                |                                         |                                              |               |              | 1 - 3 of 3 | First    | 1 Last       |
|                                          | # Order ID Placed                                | At Delivering To                        | Total                                        | RM) PO Number | Order Status | Deliver    |          |              |
|                                          | 1 2003238 22 Jul 20                              | 19 Supplycart (PG-02)                   | 8                                            | 4.35 1234     | Processing   | -          | >        | <b>&gt;</b>  |
|                                          | 2 2003237 22 Jul 20                              | 19 Supplycart (PG-02)                   | 2,4                                          | 8.45 1234     | Processing   |            | >        | <b>&gt;</b>  |
|                                          |                                                  |                                         |                                              |               |              |            |          |              |
|                                          | 3 2003236 22 Jul 20                              | 19 Supplycart (PG-02)                   | 9                                            | 0.60 1234     | Processing   | 2          | )        | >            |

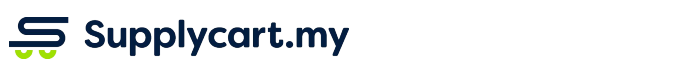

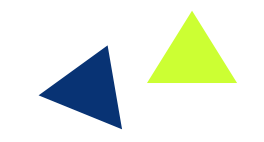

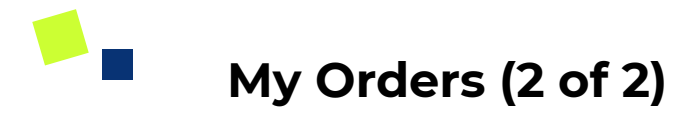

Supplycart.my

| Λ                                                    | My Orders                                                                 |                |            |           |              |                                   | ල 🖒 🙆 Benjamin          |  |  |
|------------------------------------------------------|---------------------------------------------------------------------------|----------------|------------|-----------|--------------|-----------------------------------|-------------------------|--|--|
| Dashboard          ☆       Procure<br>○       Orders | Home > My Orders<br>1 (<br>Order Processing ()                            | MAY<br>2 0 1 9 |            |           |              |                                   |                         |  |  |
|                                                      | List of Orders                                                            |                |            |           |              |                                   | Per Page 30 V           |  |  |
|                                                      | Search by order ID or branch name                                         |                |            |           |              |                                   | 1 - 3 of 3 First 1 Last |  |  |
|                                                      | Ø Order ID                                                                | Placed At      | Total (RM) | PO Number | Order Status | Delivery                          | D I I                   |  |  |
|                                                      | 2002879                                                                   | 10 May 2019    | 1,380.40   | 11234     | Processing   | -                                 |                         |  |  |
|                                                      | 2 2002242                                                                 | 22 Feb 2019    | 1,229.95   |           | Complete     | Between 27 Feb 2019 to 4 Mar 2019 |                         |  |  |
|                                                      | 3 2002157                                                                 | 14 Feb 2019    | 319.85     |           | Complete     | 18 Feb 2019                       |                         |  |  |
|                                                      |                                                                           |                |            |           |              |                                   | 1-3 of 3 First 1 Last   |  |  |
| ADAM VT 0                                            |                                                                           |                |            | <u>\</u>  |              |                                   |                         |  |  |
|                                                      |                                                                           |                |            |           |              |                                   |                         |  |  |
|                                                      | Click on the order number or the '>'<br>icon to view details of the order |                |            |           |              |                                   |                         |  |  |

Click to view any attachments related to the order (future feature)

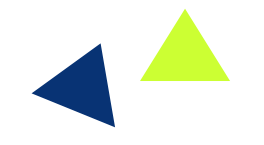

## My Orders - Order Details (1 of 2)

#### Side-menu:

Orders > My Orders > Individual Order

#### Page purpose:

View the details of an order that has been placed

#### Features:

- 1. Order Details
- 2. List of ordered Items
- 3. Delivery Dates
- 4. Cancel Order
- 5. Repeat ORder

|                                    |   | Order I                                                                                                    | Details                                                  |                    |                                 |                   |                                                                     | Э L                                                                                                    | 💽 Julian      |
|------------------------------------|---|----------------------------------------------------------------------------------------------------|----------------------------------------------------------|--------------------|---------------------------------|-------------------|---------------------------------------------------------------------|----------------------------------------------------------------------------------------------------|---------------|
| Dashboard<br>' Procure<br>이 Orders | > | Home<br># 20                                                                                               | > My Orders > 2002952<br>02952                           |                    |                                 |                   |                                                                     |                                                                                                    | Repeat Order  |
| Settings                           | > | ĉ                                                                                                    | Julian Soon                                              | () 28 May 2019     | POANY #POANY                    |                   | Subtotal<br>Delivery Fee<br>Discount                                | Subtotal         RM 5,526.00           Delivery Fee         RM 0.00           Discount         RM 0.00           ORDER TOTAL         RM 5,526.00 |               |
|                                    |   | 2002952-DN-002<br>Scheduled delivery at 31 May 2019<br>2002952-DN-001<br>Scheduled delivery at 30 May 2019 |                                                          |                    | Ready For S                     | Shipment >        | ORDER TOTAL                                                         |                                                                                                    |               |
|                                    |   |                                                                                                    |                                                          |                    | Ready For Shipment 🗸 🗸 🗸 🗸 🗸 🗸  |                   | Delivery Status<br>2002952-DN-002                                   | Delivery Status<br>2002952-DN-002 Ready For Shipme                                                                                               |               |
|                                    |   | Ite                                                                                                    | ns<br>100% Pear & Mixed Berries - 1L                     | Quantity<br>10     | Unit Price<br>RM 5.75<br>1 Pack | Total<br>RM 57.50 | 2002952-DN-001                                                      | Ready For                                                                                                    | Shipment      |
|                                    |   | 20                                                                                                    | 2 Minutes Noodle Asam Laksa - 78g x 5s                   | 2                  | RM 5.45<br>1 Pack               | RM 10.90          |                                                                     |                                                                                                    |               |
|                                    |   | -                                                                                                    | 100 Plus Original, 24 x 325 ml                           | 1                  | RM 34.80<br>1 Carton            | RM 34.80          | Delivery Addres<br>의 Mr Julian Soon                                 | ;                                                                                                    |               |
|                                    |   |                                                                                                    | 2 Minutes Noodle Tom Yam - 80g x 5s                      | 1                  | RM 5.45<br>1 Pack               | RM 5.45           | <ul> <li>€ 0169606748</li> <li>□ Supplycart (PG-02)</li> </ul>      |                                                                                                    |               |
|                                    |   |                                                                                                    | 7Up - 500 ml - Bottle                                    | 3                  | RM 2.05<br>1 Bottle             | RM 6.15           | P-G-02, Mutiara Orie<br>Jalan BM 1/8, Tamar<br>47301, Petaling Jaya | ental Condomir<br>n Bukit Mayang<br>ı, Selangor,                                                                                                 | nium,<br>Mas, |
|                                    |   |                                                                                                    | 7Up - 1.5 L - Bottle                                     | 1                  | RM 3.80<br>1 Bottle             | RM 3.80           | C Lift Access                                                       |                                                                                                    |               |
|                                    |   |                                                                                                    | AIRWICK FRESHMATIC Automatic Spray (Sweet<br>Can, 250 ml | t Citrus) Refill 1 | RM 16.25<br>1 Can               | RM 16.25          | Billing Address                                                     |                                                                                                    |               |

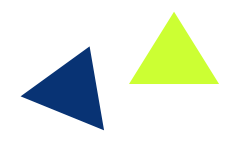

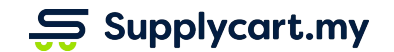

### My Orders - Order Details (2 of 2)

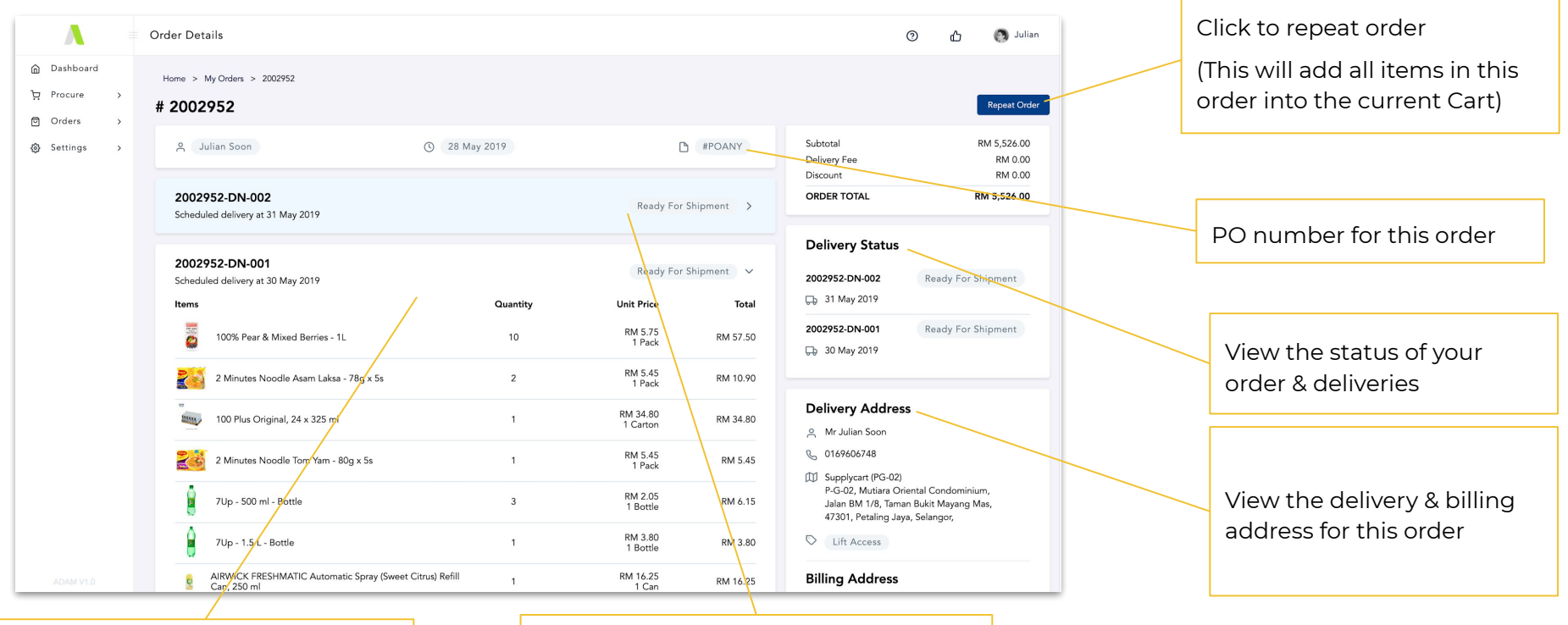

See list of items that will be part of the first delivery

Supplycart.my

Click on the highlighted section to view items that will be part of the second delivery

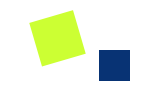

## **Repeat Order**

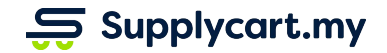

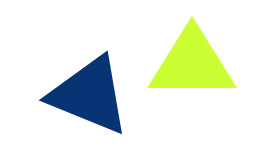

## Orders - My Orders - Order details (Repeat Order)

#### At the pop-up message,

Click the 'OK' button to proceed with repeating the order

#### **Result:**

All items currently in the Shopping Cart will be replaced with the items in the repeated Order

#### Next Step:

Proceed with placing the order as per the checkout process

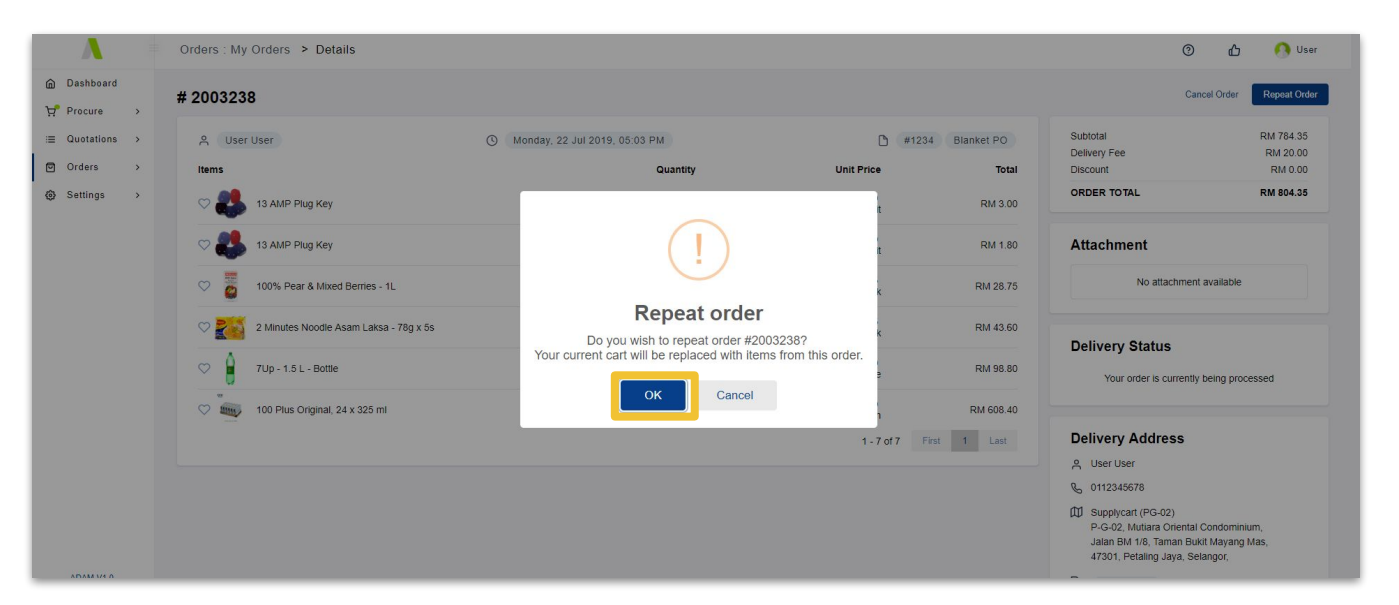

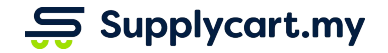

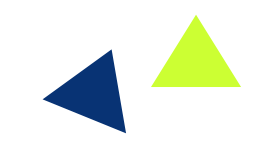

### Supplycart.my

Begin your procurement journey today with Supplycart

Procurement Made Easy

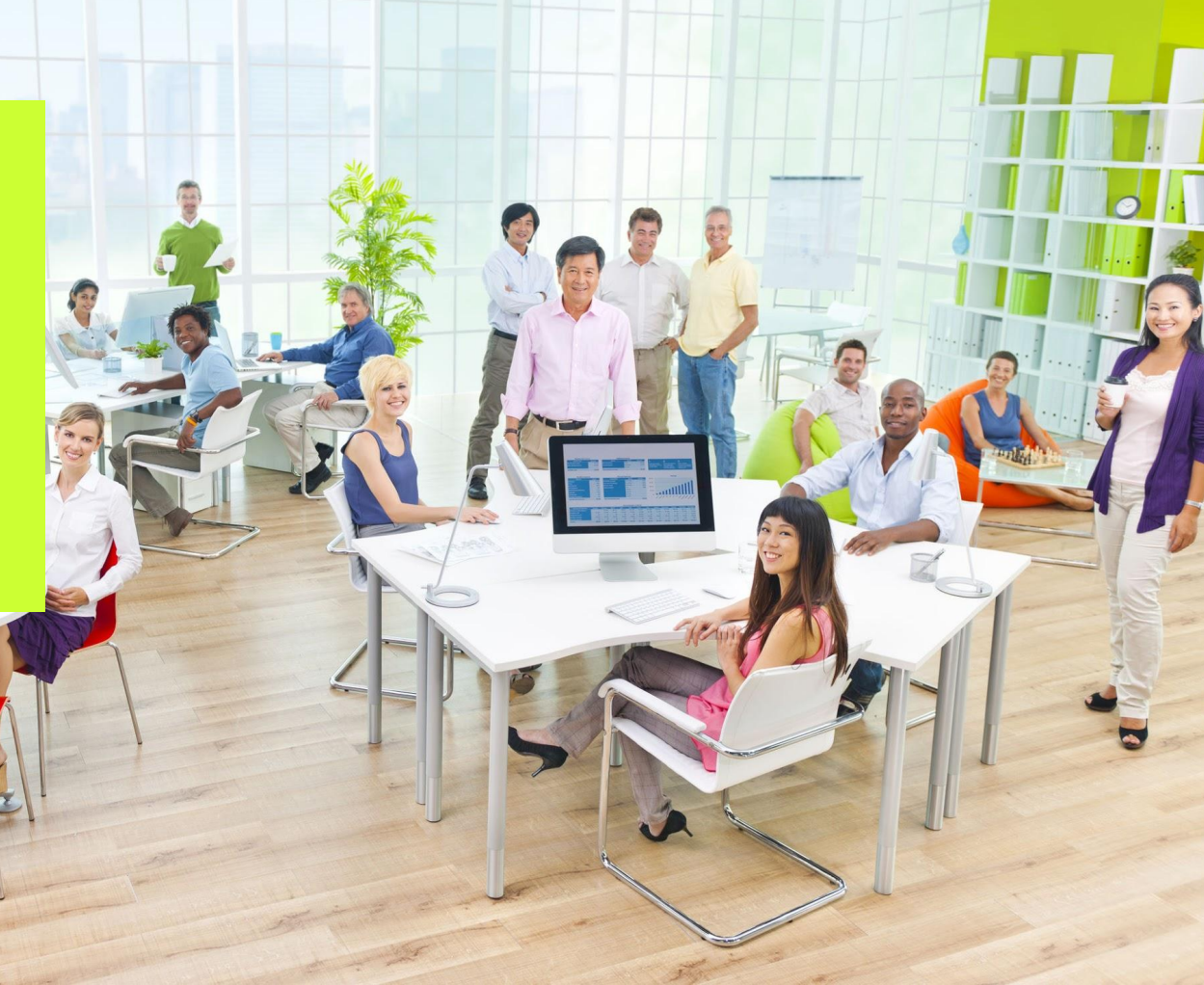